## **Health**Link

User Guide

# HealthLink SmartForms for Communicare

Enables any healthcare provider to electronically refer a patient to any other healthcare provider or related service.

All sites must be running Communicare 22.4 or greater to access the HealthLink SmartForms.

Communicare

©HealthLink

## Submitting eReferrals from Communicare

## Using HealthLink SmartForms

Practice management solution Communicare Clinical now has HealthLink SmartForms as part of the system. This enables Communicare users to easily refer and engage with all HealthLink SmartForms including NSW LHDs, Transport for NSW, Tasmanian Health Service and My Aged Care.

#### HealthLink Technical Support

helpdesk@healthlink.ne

1800 125 036

Step 1: Setting up HealthLink SmartForms

#### Step 2:

Launch HealthLink SmartForms (eReferrals)

Step 3: Select the required SmartForm

Step 4: Create a SmartForm Referral

#### Step 5:

Ensure patient and referrer information is correct

#### Step 6:

**Preview and Submit the referral** 

#### Step 7:

Locating Parked and Submitted SmartForms

#### Step 8:

Update Referral: Adding additional information for the LHD

#### Step 9:

Š

Viewing more information on submitted referrals

#### Step 1: Setting up HealthLink SmartForms

Configuration of Healthlink Smart Forms within Communicare is to be completed by Communicare technical support. This section is included for reference and support purposes only.

Open File > "System Parameters" > "Secure Messaging" and make sure all fields in the "HealthLink" section contain the correct values.

A. EDI/Mailbox: HealthLink EDI to use

B. Password: respective 'connection password' for EDI, if not known contact Healthlink Helpdesk.

C. Forms Engine URL: URL of the Forms Engine, should be http://, then the IP of machine where HMS Client is running

D. Forms Engine Port: 5088, unless a different port is configured for HMS Client

E. Session Expiry: minutes after which a Smart Forms user session expires in case it was not terminated automatically when closing the Aduro Forms window.

Click "Save", enter Access code (obtained from Communicare Support) when prompted and restart Communicare.

| mmunicare S                                                      | System Para                                                    | meters                                             |                                                            |                                                            |                                                          |                 | >         |
|------------------------------------------------------------------|----------------------------------------------------------------|----------------------------------------------------|------------------------------------------------------------|------------------------------------------------------------|----------------------------------------------------------|-----------------|-----------|
| Web Servi                                                        | ices                                                           | HealthTrack                                        | er App                                                     | bearance                                                   | Integration                                              | Prescriptio     | on Forms  |
| System                                                           | Clinical                                                       | Patient                                            | Appointments                                               | Devices                                                    | Electronic Claim                                         | s Secure        | Messaging |
| Secure Mes<br>organisation<br>—Argus Confi<br>Commur<br>below is | ssaging is a<br>ns.<br>iguration<br>nicare uses<br>shared by a | a means for s<br>Argus to send<br>III organisation | ending and recei<br>electronic docum<br>is which are a par | ving electronic d<br>ents securely. Th<br>t of this Commur | locuments to/from<br>ne Argus server con<br>nicare site. | other provider  | s and     |
| Server                                                           | Address: a                                                     | rgusv6-sv                                          |                                                            | Hostname or                                                | IP address of the Arg                                    | gus server.     |           |
| Server                                                           | Port:                                                          | 60000 Port                                         | number of the Argu                                         | s service. Default is                                      | s 60000.                                                 |                 |           |
|                                                                  | 1                                                              |                                                    | -                                                          |                                                            |                                                          |                 |           |
|                                                                  |                                                                |                                                    |                                                            |                                                            |                                                          |                 |           |
| -HealthLink-                                                     | L                                                              |                                                    |                                                            |                                                            |                                                          |                 |           |
| A EDVMailbo                                                      | x: p                                                           | msccare                                            |                                                            |                                                            |                                                          |                 |           |
| B Password                                                       | 1: **                                                          | *******                                            |                                                            |                                                            |                                                          |                 |           |
| C                                                                |                                                                | Ha. //la a a lla a a t                             |                                                            |                                                            |                                                          |                 |           |
| C FORMS ENG                                                      | gine ORL. In                                                   | up.mocanosi                                        |                                                            |                                                            |                                                          |                 |           |
| D Forms Eng                                                      | gine Port: 5                                                   | 088                                                |                                                            |                                                            |                                                          |                 |           |
| E Session E                                                      | xpiry: 7                                                       | 20 Minu                                            | tes                                                        |                                                            |                                                          |                 |           |
|                                                                  |                                                                |                                                    |                                                            |                                                            |                                                          |                 |           |
|                                                                  |                                                                |                                                    |                                                            |                                                            |                                                          |                 |           |
|                                                                  |                                                                |                                                    |                                                            |                                                            |                                                          |                 |           |
|                                                                  |                                                                |                                                    |                                                            |                                                            |                                                          |                 |           |
|                                                                  |                                                                |                                                    |                                                            |                                                            |                                                          |                 |           |
|                                                                  |                                                                |                                                    |                                                            |                                                            |                                                          |                 |           |
|                                                                  |                                                                |                                                    |                                                            |                                                            | . A Save                                                 | <b>∀</b> Cancel | O Help    |

#### Step 2: Launch HealthLink SmartForms

Open the Clinical record tab and search for the required patient.

Select "Go To" and click "Healthlink Smart Forms

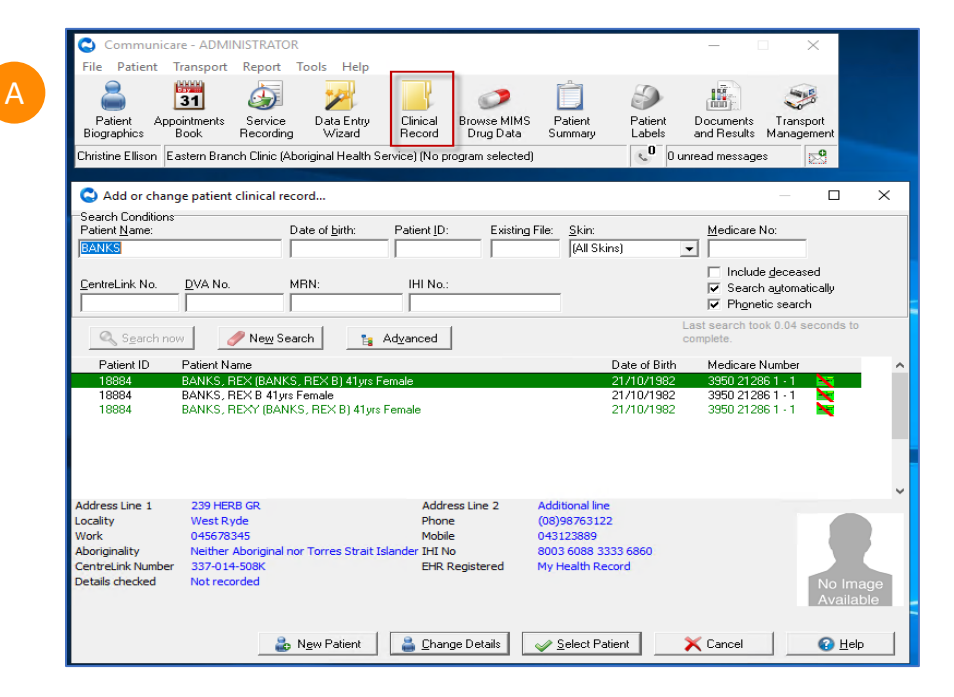

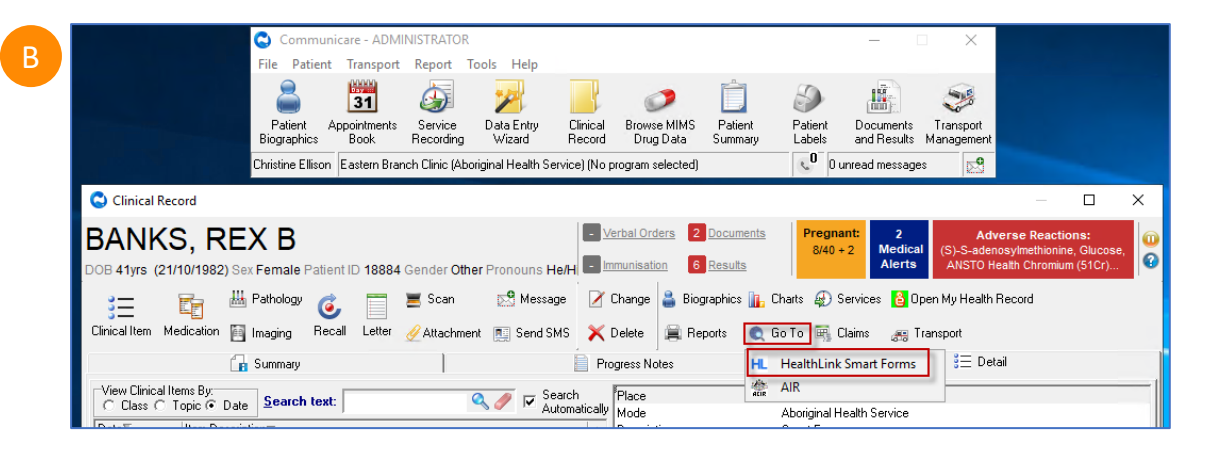

## Step 3: Select the required HealthLink SmartForm from the display

- Select the required SmartForm Referral Service from the list available on the HealthLink homepage.
  - The SmartForms selection vary based on your location. Please contact Healthlink Helpdesk to get the required form if you are missing a referral service in the list.
  - Refer to this website for all the available HealthLink SmartForms: <u>https://www.healthlink.com.au/product</u> <u>s/healthlink-smartforms/#available</u>
- Some Smartforms requires you to select a specific service to refer to, select one and click **Continue** to move onto the next step.

| ttp://localbost:50                                                              | 188/forms-directory/FormsListing action?aduro_fo                                                                                | rmDefinitionId=forms-directon/&aduroVers                                                                                                    | ion-aduro v1&aduro :                                | aduroVersion-         | -118hiso sende | rEdi∆ccount−pn | nsccare8/ | userTi |
|---------------------------------------------------------------------------------|----------------------------------------------------------------------------------------------------|----------------------------------------------------------------------------------------------------|-----------------------------------------------------|-----------------------|----------------|----------------|-----------|--------|
|                                                                                 | HealthLink<br>connecting with care                                                                                              | mbennauna - oms-anecoryadadover                                                                                                    | 1800 125 036 (<br>helpdesk@hea                      | (AUS)<br>althlink.net | Contact Us     | reasecount-pr  | iscolect  | useri  |
| Specialis                                                                       | ts, Allied Health Providers ar                                                                                                  | nd GPs                                                                                                    |                                                     |                       |                |                |           |        |
| S R Sp                                                                          | Decialists & Referrals Refer to Private Spe                                                                                     | cialist Refer / Contact othe                                                                                                    | r health providers                                  |                       |                |                |           |        |
| General                                                                         | Services                                                                                                    |                                                                                                    |                                                     |                       |                |                |           |        |
| This is                                                                         | the AU UAT Environment                                                                                                    |                                                                                                    |                                                     |                       |                |                |           |        |
|                                                                                 |                                                                                                    |                                                                                                    |                                                     |                       |                |                |           |        |
| Referred                                                                        | Services                                                                                                    |                                                                                                    |                                                     |                       |                |                |           |        |
| Austin He Eastern I                                                             | Services<br>ealth<br>Health                                                                                                    | Banyule Community<br>EMR API Test App                                                                                                    | Health                                              |                       |                |                |           |        |
| Austin H<br>Eastern I<br>Monash<br>Northerm<br>Sydney I                         | Services<br>ealth<br>Health<br>Health<br>Health<br>Jealth<br>Jealth District Services                                           | Banyule Community<br>EMR API Test App<br>My Aged Care Refen<br>SA Health<br>Tasmanian Health Se                                                                                                    | Health<br>al<br>ervice                              |                       |                |                |           |        |
| Austin Hi<br>Eastern I<br>Monash<br>Northerm<br>Sydney L<br>Transpor            | Services<br>ealth<br>Health<br>Health<br>Health<br>Local Health District Services<br>t for NSW                                  | Banyule Community<br>EMR API Test App<br>My Aged Care Refen<br>SA Health<br>Tasmanian Health Se<br>Vendor Validation To                                                                                                    | Health<br>'al<br>ervice<br>pl                       |                       |                |                |           |        |
| Referred<br>Austin H<br>Eastern I<br>Monash<br>Northerm<br>Sydney L<br>Transpor | Services<br>ealth<br>Health<br>Health<br>Jealth<br>Jocal Health District Services<br>t for NSW<br>24 Healthlink Group Limited   | Banyule Community<br>EMR API Test App<br>My Aged Care Refen<br>SA Health<br>Tasmanian Health St<br>Vendor Validation Tor<br>Knowledge Base Pri                                                                                                    | Health<br>rail<br>or<br>ol<br>vacy Policy   Secur   | rity   Terms o        | of Use         |                |           |        |
| Referred<br>Austin H<br>Eastern I<br>Monash<br>Northern<br>Sydney I<br>Transpor | Services<br>ealth<br>Health<br>Health<br>Jocal Health District Services<br>t for NSW<br>24 Healthlink Group Limited             | Banyule Community<br>EMR API Test App<br>My Aged Care Refen<br>SA Health<br>Tasmanian Health Se<br>Vendor Validation To<br>Knowledge Base Pri                                                                                                    | Health<br>al<br>ervice<br>ol<br>vacy Policy   Secur | rity   Terms o        | of Use         |                |           |        |
| Referred<br>Austin H<br>Eastern I<br>Monash<br>Northerm<br>Sydney I<br>Transpor | Services ealth Health Health Librath Cocal Health District Services t for NSW 24 Healthlink Group Limited Eastern Branch Clinic | Banyule Community         EMR API Test App         My Aged Care Refense         SA Health         Tasmanian Health         Vendor Validation To         Knowledge Base       Pri         Hide Details         Encounter Mode       Aboriginal Health Service | Health<br>ral<br>orvice<br>vacy Policy   Secur      | rity   Terms o        | of Use         |                |           |        |

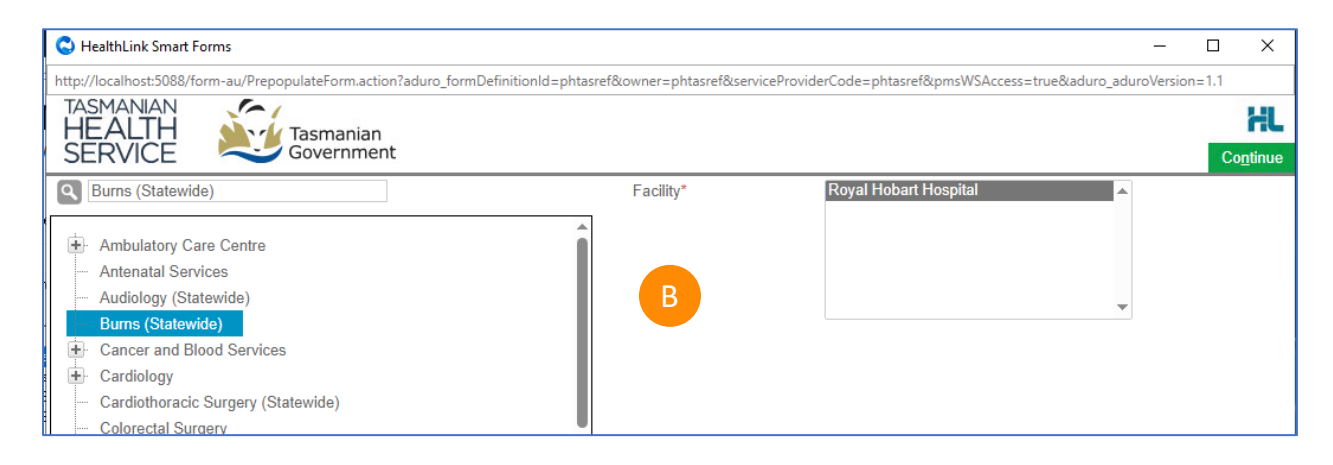

#### Step 4: Complete SmartForm Referral

- After you select the service, Communicare will prefill the patient and referral forms with the information that is available in Communicare.
- If you have attachments like PDFs or JPGs, they can be attached using the SmartForms **Attachment/Reports** section.

Actions available:

- Use the **Park** option to save what you have added. It will be saved in Zedmed's Summary Views > Referrals tab with the (D) draft status.
- Use the **Submi**t button to send the referral to the organization.

Note: (\*) indicate a mandatory form field. You will not be able to submit the form until the mandatory fields are filled.

| S HealthLink Smart Forms                                                                                                    |                                                                                          |                     |                                                                      |     |                |              | -                |      | ×             |
|----------------------------------------------------------------------------------------------------|------------------------------------------------------------------------------------------|---------------------|----------------------------------------------------------------------|-----|----------------|--------------|------------------|------|---------------|
| http://localhost:5088/form-au/referr                                                                                              | alFormFrames.jsp?formScop                                                                | eld=TAS-11254&f     | sk=1509661107                                                        |     |                |              |                  |      |               |
| TASMANIAN<br>HEALTH<br>SERVICE                                                                                                    | Durne (04-4-mide)                                                                        |                     |                                                                      |     |                |              |                  | C    | HL            |
| SERVICE                                                                                                    | Burns (Statewide)                                                                        |                     |                                                                      |     |                | Submit       | Pre <u>v</u> iew | Park | <u>H</u> elp∨ |
| Requested Information<br>Burns (Statewide)                                                                                        | Sorm has b                                                                               | een auto-saveo      | ł.                                                                   |     |                | D            |                  |      | ĺ             |
| Attachments / Reports<br>No reports selected<br>No files attached                                                                 | Recipient<br>Referral number*<br>TAS-11254                                               |                     | Referral creation date*<br>27/06/2024 17:43 NZST                     |     |                |              |                  |      |               |
| Medications, Allergies,<br>Alerts<br>1 long term medication specified<br>No medications specified<br>3 medical warnings specified | Facility* Royal Hobart Hospital  Attention                                               | •                   |                                                                      |     |                |              |                  |      |               |
| Medical, Social and Family<br>History<br>Medical history specified                                                                | Medical Practitioner I<br>Medicare Provider Num<br>0000000Y<br>HPI-I<br>8003616566689462 | nformation<br>hber* | Medical Registration Num<br>HCX000000001<br>HPI-O<br>800362323353407 | ber |                |              |                  |      |               |
| Patient Information<br>MICKEY BLOOMFIELD<br>0X901226<br>20/09/1954                                                                | Name<br>Full name                                                                        | Dr Christine        | e Ellison                                                            |     |                |              |                  |      |               |
| Referrer Information<br>Christine Ellison<br>0000000Y                                                                             | Practice name<br>Eastern Branch Clinic                                                   |                     | A                                                                    |     |                |              |                  |      |               |
|                                                                                                    | Desettes Address                                                                         |                     | Hido Detaile                                                         |     |                |              |                  |      | *             |
|                                                                                                    |                                                                                          |                     | Hide Details                                                         |     |                |              |                  |      |               |
| Encounter Place Eastern Branch C                                                                                                  | linic                                                                                    | Encounter Mode      | Aboriginal Health Service                                            | ~   | Viewing Rights | Common       |                  |      | $\sim$        |
| Comment                                                                                                    |                                                                                          |                     |                                                                      |     | Торіс          | General & Un | specified        |      | ~             |

#### Step 5: Ensure patient and referrer information is correct

Ensure patient and referrer information is correct; With the 'Patient Information' and 'Recipient/Referrer' tabs, you simply need to ensure that the information displayed is up-todate and correct.

| 😋 HealthLink Smart For                                                                                               | rms                              |                                                                                    |                                            |                                           |                  |                    |                 |                | -                |              | ×            |
|----------------------------------------------------------------------------------------------------|----------------------------------|------------------------------------------------------------------------------------|--------------------------------------------|-------------------------------------------|------------------|--------------------|-----------------|----------------|------------------|--------------|--------------|
| http://localhost:5088/form                                                                                           | m-au/referra                     | lFormFrames.jsp?formScope                                                          | eld=TAS-11254&f                            | sk=1509661107                             |                  |                    |                 |                |                  |              |              |
|                                                                                                    |                                  |                                                                                    |                                            |                                           |                  |                    |                 |                |                  |              | HL           |
| SERVICE                                                                                                    | Tasmanian<br>Government          | Burns (Statewide)                                                                  |                                            |                                           |                  |                    |                 | <u>S</u> ubmit | Pre <u>v</u> iew | <u>P</u> ark | <u>H</u> elp |
| Requested Informa<br>Burns (Statewide)                                                                               | ition                            | Sorm has be                                                                        | een auto-saved                             | ł.                                        |                  |                    |                 |                |                  |              |              |
| Attachments / Report<br>No reports selected<br>No files attached                                                     | orts                             | Patient Information<br>Date of birth*<br>20/09/1954<br>Medicare/DVA Eligible*      |                                            | IHI                                       |                  |                    |                 |                |                  |              |              |
| Medications, Allerg<br>Alerts<br>1 long term medication sp<br>No medications specified<br>3 medical warnings specifi | <b>jies,</b><br>vecified<br>fied | Yes O No     Medicare number*     2950215861     DVA number                        | 2                                          | Medicare exp<br>31/12/2024<br>Pension num | iry<br>(<br>ber  |                    |                 |                |                  |              |              |
| Medical, Social and<br>History<br>Medical history specified                                                          | d Family                         | QX901226<br>Private health fund nam<br>Name*                                       | le                                         | 111111111A Patient memb                   | ership numb      | er                 |                 |                |                  |              |              |
| Patient Information<br>MICKEY BLOOMFIELD<br>0X901226<br>20/09/1954                                                   | 1                                | MICKEY DISNEY B  Gender*  Female                                                   | LOOMFIELD                                  | Patient's Indi                            | genous status    | s*<br>rait Islande | er origin 💙     |                |                  |              |              |
| Referrer Informatio<br>Christine Ellison<br>0000000Y                                                                 | n                                | Residential Address Please add only the following   1 Testing Street, Lin          | State or Territory coo<br>e 2, Sydney, NSW | les, ACT, NSW, NT, QL<br>I, 2000          | D, SA, TAS, VIC, | , WA only in       | the State field |                |                  |              |              |
|                                                                                                    |                                  | Address line 1<br>1 Testing Street<br>Address line 2<br>Line 2<br>Suburb<br>Sydney |                                            |                                           |                  |                    |                 |                |                  |              |              |
|                                                                                                    |                                  | , ,                                                                                |                                            | Hide Details                              |                  |                    |                 |                |                  |              |              |
| Encounter Place Easter                                                                                               | ern Branch Cli                   | inic                                                                               | Encounter Mode                             | Aboriginal Health S                       | ervice           | ~                  | Viewing Rights  | Common         |                  |              | ~            |
| Comment                                                                                                    |                                  |                                                                                    |                                            |                                           |                  |                    | Торіс           | General & Un   | specified        |              | ~            |
|                                                                                                    |                                  |                                                                                    |                                            |                                           |                  |                    |                 | Concrar of On  | -permen          |              |              |

#### Step 6: Preview and Submit the referral

To preview the referral; click Preview button (Top right corner) to verify that the form has been filled in correctly. The form will highlight which tab and which fields are incomplete if you have missed some mandatory information for the referral.

Use the Park option to save what you have added. It will be saved within the 'Document' tab under 'Details' within the patient's clinical record

When you are ready, click on the Submit button to send your electronic referral. This will safely and securely send the form directly to the referred to organization and you will see a copy of the completed form containing an acknowledgment of receipt. You will also need to print a copy for the patient by clicking the Print button.

| C HealthLink Smart Forms                                                                                                    |                                                                                                    |                                                                           |                |                | — C                                | x c         |
|----------------------------------------------------------------------------------------------------|----------------------------------------------------------------------------------------------------|---------------------------------------------------------------------------|----------------|----------------|------------------------------------|-------------|
| http://localhost:5088/form-au/refe                                                                                                | alFormFrames.jsp?formScopeId=TAS-11254&_fsk=1                                                           | 509661107                                                                 |                |                |                                    |             |
| TASMANIAN<br>HEALTH<br>SERVICE                                                                                                    | Burns (Statewide)                                                                                       |                                                                           |                | <u>S</u> ubmit | A<br>Pre <u>v</u> iew <u>P</u> ark | HL<br>Help~ |
| Requested Information<br>Burns (Statewide)                                                                                        | Form has been auto-saved.                                                                               |                                                                           |                | С              | В                                  | Í           |
| Attachments / Reports<br>No reports selected<br>No files attached                                                                 | Recipient<br>Referral number*<br>TAS-11254                                                              | Referral creation date*<br>27/06/2024 17:43 NZST                          |                |                |                                    |             |
| Medications, Allergies,<br>Alerts<br>1 long term medication specified<br>No medications specified<br>3 medical warnings specified | Facility* Royal Hobart Hospital ✓ Attention                                                             |                                                                           |                |                |                                    |             |
| Medical, Social and Family<br>History<br>Medical history specified                                                                | Medical Practitioner Information<br>Medicare Provider Number*<br>(0000000Y<br>HPI-I<br>8003616566689462 | Medical Registration Number<br>HCX0000000001<br>HPI-O<br>8003623233353407 |                |                |                                    |             |
| Patient Information<br>MICKEY BLOOMFIELD<br>QX901226<br>20/09/1954                                                                | Name       Full name       Dr Christine Ellison                                                         | son                                                                       |                |                |                                    |             |
| Referrer Information<br>Christine Ellison<br>0000000Y                                                                             | Practice name<br>Eastern Branch Clinic                                                                  |                                                                           |                |                |                                    |             |
|                                                                                                    | D4 Add                                                                                                  | Hide Details                                                              |                |                |                                    |             |
| Encounter Place Eastern Branch                                                                                                    | linic Encounter Mode Abo                                                                                | original Health Service                                                   | Viewing Rights | Common         |                                    | ~           |
| Comment                                                                                                    |                                                                                                    |                                                                           | Торіс          | General & Un   | specified                          | ~           |

#### Step 7: Locating Parked and Submitted SmartForms

Submitted and parked Smart Forms can be found in two locations within Communicare:

- Within the Details tab of a patient's Clinical Record.
- B Due to Communicare's naming convention SmartForms will all display with Item Description "Smart Form"...
- ...followed by what had been entered within the "Comments" field at the bottom of the Form screen (Shown in the screenshot above).

| Clinical Record                                                                                                    |                                                                                                    |                                                                                                    |                                                                                                    |
|----------------------------------------------------------------------------------------------------|----------------------------------------------------------------------------------------------------|----------------------------------------------------------------------------------------------------|----------------------------------------------------------------------------------------------------|
| Caracteria                                                                                                    |                                                                                                    |                                                                                                    | — □                                                                                                    |
| BANKS, REX E                                                                                                    | 3                                                                                                    | unisation 6 Results                                                                                                  | Pregnant:     2     Adverse Reactions:     (S)-S-adenosylmethionine, Gluco:     Alerts     AlsTo Health Chromium (51cr). |
| S Pathol<br>S Pathol<br>Clinical Item Medication                                                                                                    | ggy 🍊 📄 🛎 Scan 🛃 Message 📝 Ch<br>g Recall Letter ⊘Attachment 💽 Send SMS 🗙 De                                                                                                    | ange 🔒 Biographics 👔<br>Ilete 🚔 Reports 🌒                                                                            | , Charts 🤬 Services 🔁 Open My Health Record<br>GoTo 🚟 Claims 🚓 Transport                                                 |
| 🕞 Summ                                                                                                    | ary Progr                                                                                                    | ess Notes                                                                                                    | i≣ Detail A                                                                                                    |
| View Clinical Items By:         Set           C Class C Topic C Date         Set           Date∑         Item Description≔           19/02/2024         Smart Form           12/02/2024         Smart Form                                                                                                    | rch text: Search<br>Automatically M                                                                                                    | lace<br>lode<br>escription<br>opic                                                                                   | Eastern Branch Clinic<br>Aboriginal Health Service<br>Smart Form<br>General & Unspecified                                |
| 16/02/2024         Smart Form           15/02/2024         Smart Form           15/02/2024         Smart Form           15/02/2024         Smart Form           14/02/2024         Smart Form           13/02/2024         Smart Form           98/02/21         Smart Form           98/02/21         Smart Form           98/02/20         mart Form                                                                       | n Health Service form"<br>1 Health"<br>1 Health Form"<br>h health Form - patient is sick"                                                                                                    | tatus                                                                                                    | Sent                                                                                                    |
|                                                                                                    |                                                                                                    | 0.41071000.4                                                                                                    |                                                                                                    |
|                                                                                                    | Referral Date*                                                                                                    | 04/07/2024                                                                                                    |                                                                                                    |
| Medications, Allergies,<br>Alerts<br>2 long term medications specified                                                                                                    | Estimated Appointment Waiting Times                                                                                                    | 04/07/2024                                                                                                    |                                                                                                    |
| Medications, Allergies,<br>Alerts<br>2 long term medications specified<br>No medications specified<br>3 medical warnings specified                                                                                                    | Referral Date*  Estimated Appointment Waiting Times Urgent Referral Type*                                                                                                    | 04/07/2024                                                                                                    |                                                                                                    |
| Medications, Allergies,<br>Alerts<br>2 long term medications specified<br>No medications specified<br>3 medical warnings specified<br>Medical, Social and Family<br>History<br>Medical history specified                                                                                                    | Referral Date*  Estimated Appointment Waiting Times Urgent Referral Type*                                                                                                    | New     Continu     Amenda                                                                                           | ation<br>ment/Update                                                                                                    |
| Medications, Allergies,<br>Alerts<br>2 long term medications specified<br>No medications specified<br>3 medical warnings specified<br>Medical, Social and Family<br>History<br>Medical history specified                                                                                                    | Referral Date*  Estimated Appointment Waiting Times Urgent Referral Type*  Expectation of referral*                                                                                                    | New     Continu     Advice                                                                                           | ation<br>nent/Update                                                                                                    |
| Medications, Allergies,<br>Alerts         2 long term medications specified         No medications specified         3 medical warnings specified         Medical, Social and Family<br>History         Medical history specified                                                                                                    | Referral Date*         Estimated Appointment Waiting Times         Urgent 1         Referral Type*         Expectation of referral*         Referral period*                                                                                                    | New     Continu     Advice     12 Months ×                                                                           | ation<br>ment/Update                                                                                                    |
| Medications, Allergies,<br>Alerts         2 long term medications specified         No medications specified         Medical warnings specified         Medical, Social and Family<br>History         Medical history specified         Patient Information<br>MICKEY BLOOMFIELD<br>0X901226                                                                                                    | Referral Date*  Estimated Appointment Waiting Times Urgent Urgent Referral Type*  Expectation of referral* Referral period* Are you the patient's usual GP?*                                                                                                    | New     Continu     Advice     12 Months \     Yes                                                                   | ation<br>ment/Update                                                                                                    |
| Medications, Allergies,<br>Alerts         2 long term medications specified         No medications specified         3 medical warnings specified         Medical, Social and Family<br>History         Medical history specified         Patient Information<br>MICKEY BLOOMFIELD<br>0X80122         OX901954                                                                                                    | Referral Date*         Estimated Appointment Waiting Times         Urgent         Referral Type*         Expectation of referral*         Referral period*         Are you the patient's usual GP?*         Are there other relevant specialists or healthcare provider involved in the patient's care?*                                                                                                    | New     Continu     Advice     12 Months *     @ Yes rs     Yes                                                      | ation<br>ment/Update                                                                                                    |
| Medications, Allergies,<br>Alerts         2 long term medications specified<br>No medications specified         3 medical, Social and Family<br>History         Medical, Social and Family<br>History         Medical history specified         Patient Information<br>MICKEY BLOOMFIELD<br>QX90 1226<br>2009/1954         Referrer Information<br>Christine Ellison                                                         | Referral Date*         Estimated Appointment Waiting Times         Urgent 1         Referral Type*         Expectation of referral*         Referral period*         Are you the patient's usual GP?*         Are there other relevant specialists or healthcare provider involved in the patient's care?*         Additional Patient Details                                                                                                    | New Continu Amenda Advice 12 Months \u2296 \u2298 Yes rs Yes                                                         | ation<br>ment/Update                                                                                                    |
| Medications, Allergies,<br>Alerts         2 long term medications specified         No medications specified         3 medical warnings specified         Medical, Social and Family<br>History         Medical history specified         Patient Information<br>MICKEY BLOOMFIELD<br>QX901226<br>20/09/1954         Referrer Information<br>Christine Ellison<br>2121732K                                                   | Referral Date*         Estimated Appointment Waiting Times         Urgent         Referral Type*         Expectation of referral*         Referral period*         Are you the patient's usual GP?*         Are there other relevant specialists or healthcare provider involved in the patient's care?*         Additional Patient Details         The majority of patient demographic information is contail software. Please review for accuracy prior to submission.                                                     | New     Continu     Advice     12 Months \         Yes     rs     Yes                                                | ation<br>ment/Update<br>No<br>No<br>Information" tab, and populated from your medical                                    |
| Medications, Allergies,<br>Alerts         2 long term medications specified         No medications specified         3 medical warnings specified         Medical, Social and Family<br>History         Medical history specified         Patient Information<br>MiCKEY BLOOMFIELD<br>02/801226<br>20/09/1954         Referrer Information<br>Christine Ellison<br>2121732K                                                  | Referral Date*         Estimated Appointment Waiting Times         Urgent         Referral Type*         Expectation of referral*         Referral period*         Are you the patient's usual GP?*         Are there other relevant specialists or healthcare provided involved in the patient's care?*         Additional Patient Details         The majority of patient demographic information is contain software. Please review for accuracy prior to submission.         Hide D                                      | New     Continu     Advice     12 Months     rs     Yes ned within the "Patient I tetails                            | ation<br>ment/Update                                                                                                    |
| Medications, Allergies,<br>Alerts         2 long term medications specified<br>No medications specified         3 medical, Social and Family<br>History         Medical, Social and Family<br>History         Medical history specified         Patient Information<br>MICKEY BLOOMFIELD<br>QX901226<br>2009/1954         Referrer Information<br>Christine Ellison<br>2121732K         Encounter Place       Eastern Branch | Referral Date*         Estimated Appointment Waiting Times         Urgent         Referral Type*         Expectation of referral*         Referral period*         Are you the patient's usual GP?*         Are there other relevant specialists or healthcare provider involved in the patient's care?*         Additional Patient Details         The majority of patient demographic information is contails software. Please review for accuracy prior to submission.         Hide D         Clinic       Encounter Mode | New     Continu     Advice     12 Months     rs     Yes  rs     Yes  ned within the "Patient I  betails alth Service | ation<br>ment/Update<br>No<br>No<br>No<br>Viewing Rights Common                                                          |

#### Step 7: Locating Parked and Submitted SmartForms Continued...

Smart Forms for all patients can be located within the "Documents and Results" tab under the "Outgoing Documents heading. To better view the Message ID right click the "HL7 ID" tab and select "Best Fit". (this may be changed in the future)

|                                      |                  | D                           | Communicare<br>File Patient Tra<br>Patient Appoir<br>Biographics Bo<br>Christine Elicon Eas | - ADMINISTRATOR<br>Insport Report Tools Help<br>Internet Service Data Entry Clinical Browse<br>Record Drug<br>arm Branch Clinic (Abolginal Health Service) (No program se | MIMS Patient<br>Jata Summary Patient<br>lected) 0 Unree | - X         |             |                         |                                                                                                    |
|--------------------------------------|------------------|-----------------------------|---------------------------------------------------------------------------------------------|----------------------------------------------------------------------------------------------------|---------------------------------------------------------|-------------|-------------|-------------------------|----------------------------------------------------------------------------------------------------|
| C Documents and                      | I Results        |                             |                                                                                             |                                                                                                    |                                                         |             |             | -                       |                                                                                                    |
| Investig                             | ation Results    | Scanned and                 | Attached Documents                                                                          | Received Documents Outg                                                                                                    | joing Documents                                         |             |             |                         | 0                                                                                                    |
| « < >                                | » 🖋 🎁            |                             | A Status All                                                                                | Provider (All Providers)                                                                                                    | X Include Unknown                                       | Providers   |             |                         |                                                                                                    |
| Encounter Place                      | (All Places)     | ×                           | From 22/08/2023 V To 22                                                                     | /02/2024 V Refresh                                                                                                    |                                                         |             | Defau       | ult Date Range Last 6 M | onths 💌                                                                                                    |
| Sent Date                            | Document Date    | <ul> <li>Patient</li> </ul> | Date Of Birth                                                                               | Document                                                                                                    | Provider                                                | Status Erro | r My Health | Торіс                   | HL7 AL C. I.A.                                                                                                    |
| 19/02/2024 11:00                     | 19/02/2024 11:00 | BANKS, REX B                | 21/10/1982                                                                                  | Smart Form "testform"                                                                                                    | CHRISTINE ELLISON                                       | Sent        | N/A         | General & Unspecified   | VVT-2 Z Sort Desce                                                                                                    |
| 6/02/2024 15:24                      | 16/02/2024 15:24 | BANKS, REX B                | 21/10/1982                                                                                  | Smart Form "parked form"                                                                                                    | CHRISTINE ELLISON                                       | Saved       | N/A         | General & Unspecified   | EH-12 2 Clear Sort                                                                                                    |
| 6/02/2024 15:21                      | 16/02/2024 15:21 | BANKS, REX B                | 21/10/1982                                                                                  | Smart Form                                                                                                    | CHRISTINE ELLISON                                       | Saved       | N/A         | General & Unspecified   | EH-12 🛱 Best Fit                                                                                                    |
| 5/02/2024 11:23                      | 15/02/2024 11:33 | BANKS, REX B                | 21/10/1982                                                                                  | Smart Form "Tasmian Health Service form"                                                                                                    | CHRISTINE ELLISON                                       | Sent        | N/A         | General & Unspecified   | TAS-1 Best Fit (al                                                                                                    |
| 5/02/2024 10:51                      | 15/02/2024 10:51 | BANKS, REX B                | 21/10/1982                                                                                  | Smart Form "Eastern Health"                                                                                                    | CHRISTINE ELLISON                                       | Error 🔺     | N/A         | General & Unspecified   | EH-12                                                                                                    |
| 14/02/2024 09:44                     | 14/02/2024 09:44 | BANKS, REX B                | 21/10/1982                                                                                  | Smart Form "Eastern Health Form"                                                                                                    | CHRISTINE ELLISON                                       | Saved       | N/A         | General & Unspecified   | VVT-2                                                                                                    |
| 3/02/2024 15:44                      | 13/02/2024 15:44 | BANKS, REX B                | 21/10/1982                                                                                  | Smart Form "Monash health Form - patient is sick"                                                                                                    | CHRISTINE ELLISON                                       | Saved       | N/A         | General & Unspecified   | MH-1                                                                                                    |
| 08/02/2024 16:08                     | 08/02/2024 16:08 | BANKS, REX B                | 21/10/1982                                                                                  | Smart Form                                                                                                    | CHRISTINE ELLISON                                       | Sent        | N/A         | General & Unspecified   | TAS-1                                                                                                    |
| 08/02/2024 16:02                     | 08/02/2024 16:03 | BANKS, REX B                | 21/10/1982                                                                                  | Smart Form                                                                                                    | CHRISTINE ELLISON                                       | Sent        | N/A         | General & Unspecified   | TAS-1                                                                                                    |
| 08/02/2024 15:53                     | 08/02/2024 15:53 | BANKS, REX B                | 21/10/1982                                                                                  | Smart Form                                                                                                    | CHRISTINE ELLISON                                       | Sent        | N/A         | General & Unspecified   | TAS-7                                                                                                    |
| 7/02/2024 13:17                      | 07/02/2024 13:17 | BANKS, REX B                | 21/10/1982                                                                                  | Smart Form "Austin HEalth Form"                                                                                                    | CHRISTINE ELLISON                                       | Sent        | N/A         | General & Unspecified   | EH-12                                                                                                    |
|                                      | 02/02/2024 17:36 | BANKS, REX B                | 21/10/1982                                                                                  | Smart Form                                                                                                    | CHRISTINE ELLISON                                       | Saved       | N/A         | General & Unspecified   | MH-1                                                                                                    |
| 02/02/2024 17:36                     |                  |                             |                                                                                             |                                                                                                    | CURISTING ELLISON                                       | Council     | NIZA        | C 10.11 75.1            | and a second second sec |
| 02/02/2024 17:36<br>02/02/2024 12:31 | 02/02/2024 12:31 | BANKS, REX B                | 21/10/1982                                                                                  | Smart Form                                                                                                    | CHRISTINE EELISON                                       | Saved       | 19/75       | General & Unspecified   | NH-b                                                                                                    |

| Outgoing Document Status | Meaning                                                |
|--------------------------|--------------------------------------------------------|
| Saved                    | Form has been parked or auto-saved                     |
| Sent                     | Synchronous forms: Successfully submitted via the      |
|                          | Message Gateway                                        |
|                          |                                                        |
|                          | Asynchronous forms: Submitted and acknowledged         |
|                          | through Message Exchange                               |
| Pending                  | Asynchronous forms only : Submitted through            |
|                          | Message Exchange but not yet acknowledged              |
| Error                    | Submitted through Message Exchanged and rejected       |
|                          | or error response was received                         |
| Error- Dealt-with        | User has marked and form with "Error" status as        |
|                          | "Dealt with" - Usually after form has been resubmitted |
|                          |                                                        |

## Step 8: Update Referral: Adding additional information for the LHD

The **Update Referral** feature allows you to review your patient's referrals and submit additional information, if the patient's condition or circumstance changes, or in response to a request from the LHD/clinic that you referred your patient to.

> Follow Step 2: Launch the HealthLink SmartForms (eReferrals) then navigate to the 'Update Referrals' tab (second tab on the screen).

Here you'll see referrals made for the patient by you in the last 6 months, split into separate tables for each referred organisation.

| C |      |
|---|------|
| C |      |
|   | te a |

You can search for referrals by selecting a different date range. **Note**: Please specify a date range that is at least a day apart.

|   |                          | ealthLin               | <b>k</b><br>are            |                                                |                    |                 |                                  |               |
|---|--------------------------|------------------------|----------------------------|------------------------------------------------|--------------------|-----------------|----------------------------------|---------------|
| M | ake a referral           | Update referrals       |                            |                                                |                    |                 |                                  |               |
|   | Specialists              | , Allied Health I      | Providers and G            | ⊳ <sub>S</sub>                                 |                    |                 |                                  |               |
|   | SR Spe                   | cialists & Referrals R | efer to Private Specialist |                                                |                    |                 |                                  |               |
|   | Make a referral          | Update referrals       |                            |                                                |                    |                 |                                  |               |
|   | Referral Stat            | us Management and      | Updates                    |                                                |                    |                 |                                  |               |
| C | Date From                | 27/12/2023             | 📰 Dat                      | e To 27/06/2024                                |                    | Sear            | rch Reset                        |               |
| B | NSW e-Healt<br>Show 10 V | h 🖓<br>entries         |                            |                                                |                    |                 | Filter                           |               |
| 1 | Referralld               | Sent                   | ▼ ReferralName 崇           | Form Description  🍦                            | Status 🔶           | Priority        | Latest Note                      | \$<br>Action  |
|   | CCLH-1001                | 2024-06-27             | John Smith                 | MD-Test Healthlink<br>(Marketplace Partner) -  | Triage             |                 | 2024-06-27<br>Triage             | <b>*0</b> 5   |
|   | SES-2106                 | 2024-06-26             | John Smith                 | MD-Test Healthlink<br>(Marketplace Partner) -  | Received           |                 | 2024-06-26<br>Received           | <b>*</b> 05   |
|   | FWLH-955                 | 2024-06-26             | John Smith                 | Broken Hill Health<br>Service - Urology Clinic | Referral processed | Rapid<br>access | 2024-06-26<br>Referral processed | <b>P</b> (15) |

## Step 8: Update Referral: Adding additional information for the LHD

- At a glance you can see the following key information for each referral:
- Status
- **Priority** assigned by NSW Health Outpatients, and
- Latest Note: any notes added by the NSW Health Outpatients.

**Can't see your patient's referral on the list?** The following types of referrals will not appear on the list:

- Referrals made by other providers in your practice
- Referrals made by other practices, irrespective of the PMS used
- Referrals sent via other channels (e.g. fax)
- Your patient's identification details do not match with the patient's record in the hospital system

| Make a referral | Update referrals |                  |                                                        |                      |                          |                                 |         |   |             |
|-----------------|------------------|------------------|--------------------------------------------------------|----------------------|--------------------------|---------------------------------|---------|---|-------------|
| NSW e-Health    | م                |                  |                                                        |                      | John                     | Smith                           |         |   |             |
| Show 10 🗸       | entries          |                  |                                                        |                      |                          |                                 | Filter  |   |             |
| Referralld      | Sent             | ▼ ReferralName 崇 | Form Description  🍦                                    | Status               | Priority 🍦               | Late                            | st Note | ÷ | Action      |
| CCLH-1001       | 2024-06-27       | John Smith       | MD-Test Healthlink<br>(Marketplace Partner) -          | Triage               |                          | 2024-06-27<br>Triage            |         |   | <b>P</b> 05 |
| SES-2106        | 2024-06-26       | John Smith       | MD-Test Healthlink<br>(Marketplace Partner) -          | Received             |                          | 2024-06-26<br>Received          |         |   | <b>P</b> 02 |
| FWLH-955        | 2024-06-26       | John Smith       | Broken Hill Health<br>Service - Urology Clinic<br>-    | Referral processed   | Rapid<br>access          | 2024-06-26<br>Referral processe | ed      |   | 205         |
| SES-2002        | 2024-06-19       | John Smith       | MD-Test Healthlink<br>(Marketplace Partner) -          | Received             |                          | 2024-06-19<br>Received          |         |   | 205         |
| FWLH-876        | 2024-06-19       | John Smith       | Broken Hill Health<br>Service - Wound Care<br>Clinic - | Received             |                          | 2024-06-19<br>Received          |         |   | 205         |
| ILHD-1062       | 2024-06-19       | John Smith       | MD-Test Healthlink<br>(Marketplace Partner) -          | Received             |                          | 2024-06-19<br>Received          |         |   | <b>P</b> 02 |
| WSLH-1104       | 2024-06-19       | John Smith       | MD-Test Healthlink<br>(Marketplace Partner) -          | Post-triage<br>Admin | Semi-urgent<br>(90 days) | 2024-06-21<br>Post-triage Admir | 1       |   | <b>P</b> 05 |
| ILHD-1007       | 2024-06-11       | John Smith       | MD-Test Healthlink<br>(Marketplace Partner) -          | Received             |                          | 2024-06-11<br>Received          |         |   | <b>*0</b> 2 |
| ILHD-1006       | 2024-06-11       | John Smith       | MD-Test Healthlink<br>(Marketplace Partner) -          | Received             |                          | 2024-06-11<br>Received          |         |   | <b>P</b> 00 |
| ILHD-1005       | 2024-06-11       | John Smith       | MD-Test Healthlink<br>(Marketplace Partner) -          | Received             |                          | 2024-06-11<br>Received          |         |   | <b>P</b> 05 |
| Showing 1 to 10 | of 50 entries    |                  |                                                        |                      |                          | Previous 1                      | 2 3     | 4 | 5 Next      |

## Step 8: Update Referral: Adding additional information for the LHD

- **To update a referral,** click on the **referral**.
- F

The 'Additional Information' form will be displayed for you to provide your updates

- G
- Select the relevant Reason for Update from the list

Enter the relevant information into the 'Relevant details' field or use the 'Browse Consultation Notes' function to add consultation notes.

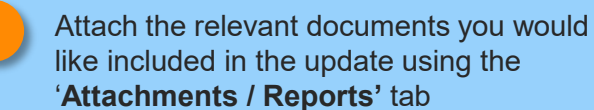

| Status 🔶                                         | Priority 🔶                                                                                                    | Latest Note     | + | Action |                  |              |
|--------------------------------------------------|----------------------------------------------------------------------------------------------------|-----------------|---|--------|------------------|--------------|
| Triage                                           | 2024<br>Triag                                                                                                    | I-06-27<br>je   | ( | BOS    |                  |              |
|                                                  |                                                                                                    |                 |   |        |                  |              |
| NSW Hea                                          | lth<br>DON EOTEST - Additio                                                                                                   | nal Information |   | Submit | Pre <u>v</u> iew | <u>P</u> ark |
| Kequested Information     Additional Information | Ith<br>DON EOTEST - Addition<br>Additional Information<br>Reason for Update*<br>O Review of Priority<br>O Response to Informa | nal Information |   | Submit | Pre <u>v</u> iew | <u>P</u> ark |

#### **Please note:** The 'Update Referral' feature is only available on some SmartForms

## Step 8: Update Referral: Adding additional information for the LHD

- When you send the update, the additional information you provide on the form will be appended to the original referral at the top and sent together to the LHD.
- If there are multiple updates sent for a referral, they will be displayed in order of the most recent first.
- Just as with other forms, you can Park an Additional Information form. Parked and Autosaved referral updates can be found in your patient's record (See Step 5 Accessing parked and auto-saved forms)

| Referrer                                                                                                    |                                                                                                    |                                                                                                    |                                                                                                    |                 |
|----------------------------------------------------------------------------------------------------|----------------------------------------------------------------------------------------------------|----------------------------------------------------------------------------------------------------|----------------------------------------------------------------------------------------------------|-----------------|
| Referral num                                                                                                    | ber:                                                                                                    | FWLH-876:02                                                                                                    |                                                                                                    |                 |
| Referred by:                                                                                                    |                                                                                                    | John Smith                                                                                                    |                                                                                                    |                 |
| HPI-O:                                                                                                    |                                                                                                    | 800362990002677                                                                                                    | 0                                                                                                    |                 |
| Medicare Pro                                                                                                    | ovider Number:                                                                                                    | 000000Y                                                                                                    |                                                                                                    |                 |
| Clinical Re                                                                                                    | eferral Information                                                                                                    | n                                                                                                    |                                                                                                    |                 |
| Additional In                                                                                                    | formation                                                                                                    |                                                                                                    |                                                                                                    |                 |
| Reason for U                                                                                                    | pdate: Resp                                                                                                    | onse to Information Reque                                                                                                    | st                                                                                                    |                 |
| Relevant deta                                                                                                    | ails:                                                                                                    |                                                                                                    |                                                                                                    |                 |
| Attached reg                                                                                                    | uested pathology rep                                                                                                    | ort                                                                                                    |                                                                                                    |                 |
|                                                                                                    |                                                                                                    |                                                                                                    |                                                                                                    |                 |
| D' ('                                                                                                    |                                                                                                    | · D · · · · · ·                                                                                                    |                                                                                                    |                 |
| Diagnostic                                                                                                    | c Reports / Patien                                                                                                    | t Documents                                                                                                    |                                                                                                    |                 |
| Date                                                                                                    | Name                                                                                                    | C                                                                                                    | Comments                                                                                                    | Size            |
| 17/05/2024                                                                                                    | PATIENT BLOOD                                                                                                    |                                                                                                    |                                                                                                    |                 |
| Local File                                                                                                    | Attachments - No                                                                                                    | files attached from th                                                                                                    | e sender's local file syster                                                                                    | 1 KB            |
| Local File Sensitive: Wound C                                                                                                    | Attachments - No<br>Personal<br>Care Clinic                                                                                                    | files attached from th                                                                                                    | e sender's local file syster                                                                                    | п<br>NSW Health |
| Local File<br>Sensitive:<br>Wound C                                                                                                    | Attachments - No<br>Personal<br>Care Clinic                                                                                                    | files attached from th                                                                                                    | e sender's local file syster                                                                                    | n<br>NSW Health |
| Local File<br>Sensitive:<br>Wound C<br>Patient: DON I<br>Residential ad                                                                                         | Attachments - No<br>Personal<br>Care Clinic                                                                                                    | 16/07/1989, PH: 09 8881 88<br>ET, TESTVILLE, SA 5112                                                                                                    | e sender's local file syster                                                                                    | n<br>NSW Health |
| Local File<br>Sensitive:<br>Wound C<br>Patient: DON I<br>Residential ad<br>Postal addres                                                                        | Attachments - No<br>Personal<br>Care Clinic<br>EOTEST, 34yrs, F, DOB<br>Idress:?10 TEST STRE                                                                                                    | 16/07/1989, PH: 09 8881 88<br>ET, TESTVILLE, SA 5112                                                                                                    | e sender's local file syster                                                                                    | 1 KB            |
| Local File<br>Sensitive:<br>Wound C<br>Patient: DON I<br>Residential ad<br>Postal addres<br>Referred by<br>800361990003                                         | Attachments - No<br>Personal<br>Care Clinic<br>EOTEST, 34yrs, F, DOB<br>Idress:?16 TEST STRE<br>s:?same as residential a<br>John Smith; MD-Test H<br>3421, PH 0744015650,                                                 | 16/07/1989, PH: 09 8881 88<br>ET, TESTVILLE, SA 5112<br>iddress<br>Healthlink (Marketplace Partn<br>FAX 0744015651                                                                                                    | e sender's local file syster<br>Signal file syster<br>i81, Wrk 02 8881 8882<br>er), Prov. No. 2426622L, HPI-O 8 | 1 KB            |
| Local File<br>Sensitive:<br>Wound C<br>Patient: DON I<br>Residential ad<br>Postal addres<br>Referred by<br>800381990003<br>Referral date:                       | Attachments - No<br>Personal<br>Care Clinic<br>EOTEST, 34yrs, F, DOB<br>Idress:?16 TEST STRE<br>5:?same as residential e<br>John Smith; MD-Test F<br>3421, PH 0744015650,<br>19/08/2024 16:11 AEST                        | 16/07/1989, PH: 09 8881 88<br>ET, TESTVILLE, SA 5112<br>Iddress<br>Healthlink (Marketplace Partn<br>FAX 0744015651                                                                                                    | e sender's local file syster<br>Sister<br>181, Wrk 02 8881 8882<br>er), Prov. No. 2426622L, HPI-O 8             | 1 KB            |
| Local File<br>Sensitive:<br>Wound C<br>Patient: DON I<br>Residential ad<br>Postal addres<br>Referred by<br>800361990003<br>Referral date:<br>Clinical Reference | Attachments - No<br>Personal<br>Care Clinic<br>EOTEST, 34yrs, F, DOB<br>Idress:?16 TEST STRE<br>5:?same as residential a<br>John Smith; MD-Test F<br>3421, PH 0744015650,<br>19/08/2024 16:11 AEST<br>eferral Information | 16/07/1989, PH: 09 8881 88<br>The second second | e sender's local file syster                                                                                    | 1 KB            |
| Local File<br>Sensitive:<br>Wound C<br>Patient: DON I<br>Residential ad<br>Postal addres<br>Referred by<br>800381990003<br>Referral date:<br>Clinical Re        | Attachments - No<br>Personal<br>Care Clinic<br>EOTEST, 34yrs, F, DOB<br>Idress:?16 TEST STRE<br>s:?same as residential a<br>John Smith, MD-Test H<br>3421, PH 0744015650,<br>19/08/2024 16:11 AEST<br>eferral Information | 16/07/1989, PH: 09 8881 88<br>ET, TESTVILLE, SA 5112<br>iddress<br>Healthlink (Marketplace Partn<br>FAX 0744015651                                                                                                    | e sender's local file syster                                                                                    | 1 KB            |

#### Please note: The 'Update Referral' feature is only available on some SmartForms

## Step 9: Viewing more information on submitted referrals

View a submitted referral

- To view a submitted referral from the Update Referral page, click on the 🛃 icon on the referral.
  - If a referral had updates provided to it, the original referral and updates will be displayed.

| is  Priority 🔶 L                                                                                                    | atest Note                          | ÷        | Action               |
|----------------------------------------------------------------------------------------------------|-------------------------------------|----------|----------------------|
|                                                                                                    |                                     |          |                      |
| 2024-06-27                                                                                                    |                                     |          |                      |
| Triago                                                                                                    |                                     |          |                      |
| mage                                                                                                    |                                     |          |                      |
|                                                                                                    |                                     |          |                      |
|                                                                                                    |                                     |          | •                    |
| Sensitive: Personal                                                                                                    |                                     |          |                      |
| Wound Care Clinic                                                                                                    |                                     | NSW      | NSW Health           |
| Patient: DON EOTEST, 34yrs, F, DOB 16/07/1989, PH: 09<br>Residential address:?16 TEST STREET, TESTVILLE, SA                                                                                                    | 8881 8881, Wrk 02 8881 8882<br>5112 |          |                      |
| Postal address:?same as residential address                                                                                                    |                                     |          |                      |
| Referred by: John Smith, MD-Test Healthlink (Marketplace<br>8003619900033421, PH 0744015650, FAX 0744015651                                                                                                    | Partner), Proy. No. 2426622L, H     | PI-O 800 | 3629900026770, HPI-I |
| Referral date: 19/06/2024 16:11 AEST                                                                                                    |                                     |          |                      |
|                                                                                                    |                                     |          |                      |
| Clinical Referral Information                                                                                                    |                                     |          |                      |
| Referred To:                                                                                                    | Specialist - unnamed referra        | al       |                      |
| Referral date:                                                                                                    | 19/06/2024                          |          |                      |
| Referral type:                                                                                                    | New                                 |          |                      |
| Referral period:                                                                                                    | Indefinite                          |          |                      |
| Referral priority:                                                                                                    | Rapid access                        |          |                      |
| Patient available for appointment at short notice?                                                                                                    | No                                  |          |                      |
| Third party compensable?                                                                                                    | No                                  |          |                      |
|                                                                                                    |                                     |          |                      |
| Reason for referral :                                                                                                    |                                     |          |                      |
| Reason for referral :<br>test                                                                                                    |                                     |          |                      |
| Reason for referral :<br>test<br>Considerations / risks / barriers to access                                                                                                    |                                     |          |                      |
| Reason for referral :<br>test<br>Considerations / risks / barriers to access<br>Does the patient have primary carer / guardian?                                                                                                    | No                                  |          |                      |
| Reason for referral :<br>test<br>Considerations / risks / barriers to access<br>Does the patient have primary carer / guardian?<br>Interpreter required?                                                                                                    | No<br>No                            |          |                      |
| Reason for referral :<br>test<br>Considerations / risks / barriers to access<br>Does the patient have primary carer / guardian?<br>Interpreter required?<br>Special needs/reasonable adjustments required for disabilit                                                                             | No<br>No<br>y? No                   |          |                      |
| Reason for referral :<br>test<br>Considerations / risks / barriers to access<br>Does the patient have primary carer / guardian?<br>Interpreter required?<br>Special needs/reasonable adjustments required for disabilit<br>Are there any considerations, risks or barriers to accessing<br>service? | No<br>No<br>Y? No<br>the No         |          |                      |

## Step 9: Viewing more information on submitted referrals

#### View a referral history

| C   |
|-----|
| C / |
|     |

To view the history of a referral, click on the icon for the referral.

D

D

The Referral History page shows you a summary of the referral's history as provided by NSW Health Outpatients. Activities in the history are shown with the most recent activities first.

**Note:** The version number shown indicates the number of updates made within the LHD rather than version numbers of the referral.

| Please note: The 'Update Referral' feature is only available on some SmartForms |
|---------------------------------------------------------------------------------|
|                                                                                 |

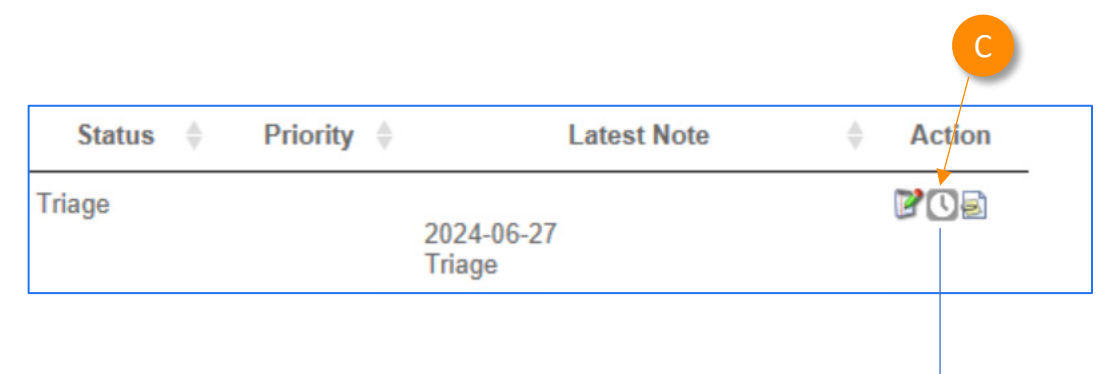

| Poforral Hist   | on/               |                                             |                    | •      |          |          |          |                |
|-----------------|-------------------|---------------------------------------------|--------------------|--------|----------|----------|----------|----------------|
| verentar moto   | July 1            |                                             |                    |        |          |          |          |                |
| Referral Histor | ry                |                                             |                    |        |          |          |          |                |
| Referral histo  | ory for: FWLH-955 |                                             |                    |        |          |          |          |                |
| show 10 🗸       | entries           |                                             |                    |        |          |          | Filter   |                |
| Version         | Last Updated      | Event Type                                  | Last Updated<br>By | Status | Priority | Facility | Service  | Latest<br>Note |
| 1               | 2024-06-26        | Received                                    | -                  | -      | -        | -        | -        | -              |
| 2               | 2024-06-26        | Screening                                   | -                  | -      | -        | -        | -        | -              |
| 3               | 2024-06-26        | Response to Information<br>Request          | -                  | -      | -        | -        | -        | -              |
| 4               | 2024-06-26        | Triage                                      | -                  | -      | -        | -        | -        | -              |
| 5               | 2024-06-26        | Other, Additional referral letter requested | -                  | -      | -        | -        | -        | -              |
| 6               | 2024-06-26        | Post-triage Admin                           | -                  | -      | -        | -        | -        | -              |
| 7               | 2024-06-26        | Referral processed                          | -                  | -      | -        | -        | -        | -              |
| howing 1 to     | 7 of 7 entries    |                                             |                    |        |          |          | Previous | 1 Nex          |

Helpdesk 1800 125 036 <u>helpdesk@healthlink.net</u>

Monday to Friday (Except Public Holidays) 8:00am – 6:00pm

www.healthlink.com.au

## **Health**Link

HealthLink is part of Clanwilliam, a vast network of healthcare enterprises spanning across the United Kingdom, Ireland, New Zealand, Australia, and India. Together, we're working to create safer, more efficient and better healthcare for everyone.